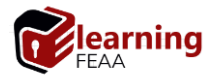

# moodle.FEAA | Acces și mod de lucru

© elearning.FEAA

#### 1. Introducere

În prezent, implementarea tehnologiilor educaționale bazate pe Internet, generic numite elearning, constituie o componentă principală în pregătirea studenților, atât la forma de învățământ cu frecvență - IF, cât și la distanță - ID / cu frecvență redusă - IFR.

Pe această cale, programele de studiu destinate studenților pot deveni rapid accesibile, iar comunicarea între profesor și student este îmbunătățită.

Elearning.FEAA dispune de o asemenea tehnologie. Aceasta este platforma educațională **moodle**.

#### 2. Acces și conectare moodle.FEAA

Aplicația este accesibilă la adresa: elearning.feaa.uaic.ro sau din portalul facultății, secțiunea Studenți \Elearning (fig. 1)

| 🗇 🏈 🍘 http://portal.feas.usic.ro/elearning/Page:/default.aspx 🔹 🗘 Search |                                        |                                   |        |                                                                     |       |                                                   |                                        |
|--------------------------------------------------------------------------|----------------------------------------|-----------------------------------|--------|---------------------------------------------------------------------|-------|---------------------------------------------------|----------------------------------------|
| 😚 Pages - Bine sty venit pe Portal 🧭 elearning@FEAA   ShareBoo 🗙 📑 🔁     |                                        |                                   |        |                                                                     |       |                                                   |                                        |
| 🚖 💷 Blackboard Learn 🕋 elfeaa 📓 ID 🎆 portal 🥳 uaic                       |                                        |                                   |        |                                                                     |       |                                                   |                                        |
| Sign In                                                                  |                                        |                                   |        |                                                                     |       |                                                   |                                        |
| Portal FEAA                                                              |                                        |                                   | SE     | CRETARIAT - LICENTA-ID                                              | росто | DRAT STUDENT                                      | I 🔻 REL.INT                            |
| elearning@FEAA                                                           |                                        |                                   |        |                                                                     |       | Examen L<br>(Zi)                                  | ICENȚĂ                                 |
| Portal FEAA > elear                                                      | ning                                   |                                   |        |                                                                     |       | Examen L<br>(ID)                                  | ICENȚĂ                                 |
|                                                                          |                                        | Resurse online de invatare si eva | luare  |                                                                     |       | Examen<br>DISERTAT                                | " <b>*</b>                             |
|                                                                          | learning<br>FEAA                       | Logia                             |        |                                                                     |       | Recrutări<br>Obiecte p<br>Alte even<br>conferinți | ta<br>iierdute<br>imente,<br>e, ocazii |
| i 🖓 🗖 🔇                                                                  | 🔊 🚯 🚛 🕖 UAIC ER-tube   B417            |                                   |        |                                                                     |       | <br>Elearning                                     | DL MOS                                 |
| elearning   An                                                           | unturi                                 | C                                 | elearn | ing   Tutorial                                                      |       | ş.a.)                                             |                                        |
| I Title                                                                  | Modified                               | Modified By                       | < D    | Name                                                                |       | Modifiec învățămâ                                 | nt d By                                |
| Acces online la r                                                        | esursele de studiu si 26.09.2019 15:21 | Daniel Berechet                   |        | Termeni si conditii de utilizare a<br>platformei elearningFEAA v3.0 |       | 21 mar Relații<br>internațio                      | Berechet                               |
| evaluare FEAA IC                                                         | J/IFR                                  |                                   |        | elearningFEAA_Ghid de bune<br>practici_Sustinere evaluare online    |       | 21 martie                                         | Daniel Berechet                        |
|                                                                          |                                        |                                   | D      | video_Moodle Quiz_Tutorial<br>Student Q_exemple (eng)               |       | 14 martie                                         | Daniel Berechet                        |
|                                                                          |                                        |                                   | 30     | Termeni si conditii de utilizare a<br>platformei eLearning FEAA 2.0 |       | 1 octombrie, 2018                                 | Daniel Berechet                        |

Fig. 1. Acces la pagina Elearning, din portal.FEAA

Suportul și asistența pentru studenți sunt oferite în secțiunile:

- Elearning | Anunturi
- Elearning | Tutorial

Accesul în portal.FEAA presupune autentificarea prin matricol și parolă.

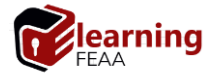

Pe parcursul semestrului, studenții au posibilitatea de a susține **online** evaluare pe parcurs – **EVP**, în aplicația **moodle**. Pentru forma de studii ID, susținerea EVP se desfășoară conform planificării afișate în secțiunea *Licență-ID/Documente* (fig. 2).

| 🕞 ) 🗐 🍯 http://id.feaa. <b>uaic.ro</b> /Pages/start.aspx                                                                                 | - C Search                                   | <br>ش                                                          |  |
|----------------------------------------------------------------------------------------------------|----------------------------------------------|----------------------------------------------------------------|--|
| 🥝 Pages - Bine atj venit pe Portal 🦉 Pages - Bine atj venit pe Portal 🧭 elearning@FEAA   ShareBoot T 🏈 Bine atj venit pe Portalul Fa 🗙 📑 | e                                            |                                                                |  |
| 쓿 💷 Blackboard Leam 🎢 elfeaa 🎆 ID 🎆 portal 🤴 uaic                                                                                        |                                              |                                                                |  |
| Sign In                                                                                                    |                                              |                                                                |  |
| Portal FEAA ID                                                                                                    | FINANȚE-BĂNCI 🔻 CONVERSIE 🔻 EXAMEN LICENȚĂ 🤻 |                                                                |  |
|                                                                                                    | FAAAF RO44 TRE                               | Z 4062 0F33 0500 XXXX<br>CUI 4701126<br>DE 240S V895 3445 2400 |  |
|                                                                                                    | Întrebări frecve                             | ente despre:                                                   |  |
|                                                                                                    | Blackboard                                   | Biblioteca                                                     |  |
|                                                                                                    | ESIMS                                        | Plasme                                                         |  |
|                                                                                                    | Rețea FEAA                                   | Date private                                                   |  |
|                                                                                                    | Documente                                    |                                                                |  |
|                                                                                                    |                                              |                                                                |  |
| ✓ □ Name Modified by                                                                                                    |                                              |                                                                |  |

Fig. 2. Pagina portal.FEAA ID, secțiunea Documente

## moodle.FEAA este disponibilă la adresa /URL: https://elearning.feaa.uaic.ro/ (fig. 3)

|                                                                                                    | You are not logged in.                                                                                                    |
|----------------------------------------------------------------------------------------------------|----------------------------------------------------------------------------------------------------|
| ECAA<br>Home IP Log in to the site                                                                                                    |                                                                                                    |
| Log in                                                                                                    | Is this your first time here?                                                                                                    |
| Username<br>Password<br>Remember Username<br>Log in<br>Forgotten your username or password?<br>Cookles must be enabled in your browser <b>*</b> | Accesul in aplicatie se realizeaza utilizand datele contului de student /portal FEAA<br>Utilizator ; Username: matricol fara prefix FEAA   Registration ID<br>Parola   Password: detaili alcii details here<br>Este posibil ca aplicatia si solicite la prima utilizare actualizarea profilului de utilizator cu o adresa de email valida<br>(dupa actualizare profil este recomanda Llog out) si confirmarea acesulia prin click pe link-ui primit in mesajul email.<br>[1] Pentru accesul de pe dispozitive mobile, se recomanda mai intal instalarea aplicatei din GooglePlay<br>[?   Daca al nevole de ajutor, adreseaza email la elearning@FEAA |
| Some courses may allow guest access<br>Log in as a guest                                                                                        |                                                                                                    |

Fig. 3. Pagina Login moodle.FEAA

#### 3. Mediul de lucru moodle.FEAA - Descriere

Mediul de lucru Moodle este format din două secțiuni (fig. 4):

- stânga: lista cursuri / meniu curs
- pagină de conținut /dreapta: anunţuri, informaţii curs, resurse de studiu, resurse de evaluare

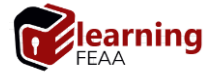

| CIG2 FB2 MNG2_                                                                                                    | ID_Bazele S | Statisticii                                                                                                    |
|----------------------------------------------------------------------------------------------------|-------------|----------------------------------------------------------------------------------------------------|
| Dashboard ► My courses ► BS                                                                                                    |             |                                                                                                    |
| NAVIGATION Dashboard Site home Site pages My courses EP2ap SiAP B Participants Badges Competencies Grades BS BS Informatii curs Resurse de studiu EVP |             | Image: State of the state of the state |
| <ul> <li>ENG2</li> <li>ISA</li> <li>Macro</li> <li>MG</li> <li>MC</li> <li>NC</li> <li>More</li> </ul>                                                |             | Informatii curs<br>Eisa disciplina<br>Calendar disciplina                                                                                                    |
|                                                                                                    |             | Resurse de studiu<br>Suport curs                                                                                                    |

Fig. 4 Pagina principală / Dashboard moodle.FEAA

#### 4. Susținere test de examinare

Testele se regăsesc în secțiunea Resurse de evaluare sau Examinare (fig. 5).

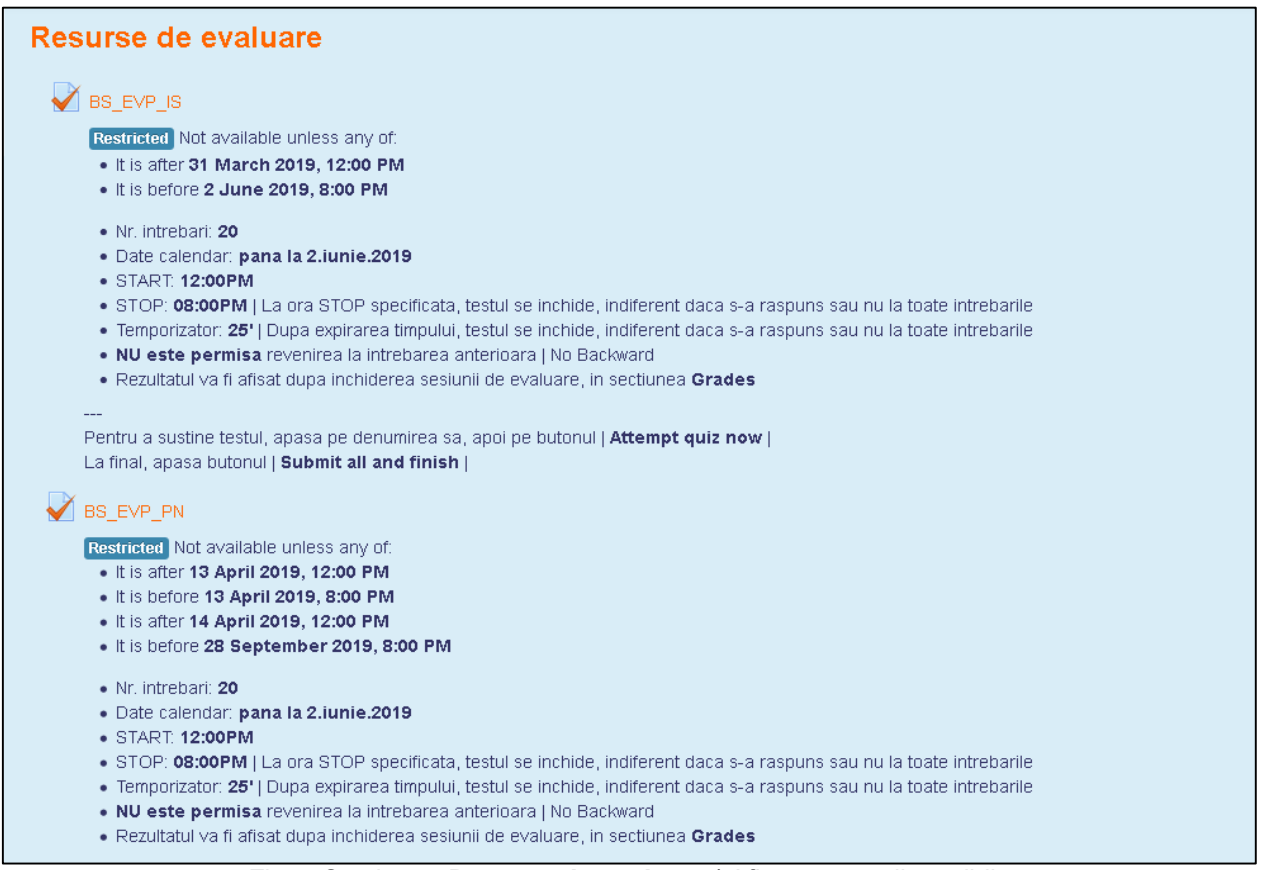

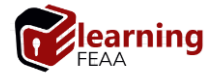

Etape susținere test de examinare:

1. Pentru a susține testul, se apasă pe denumirea sa, apoi pe | Attempt quiz now | (fig. 6)

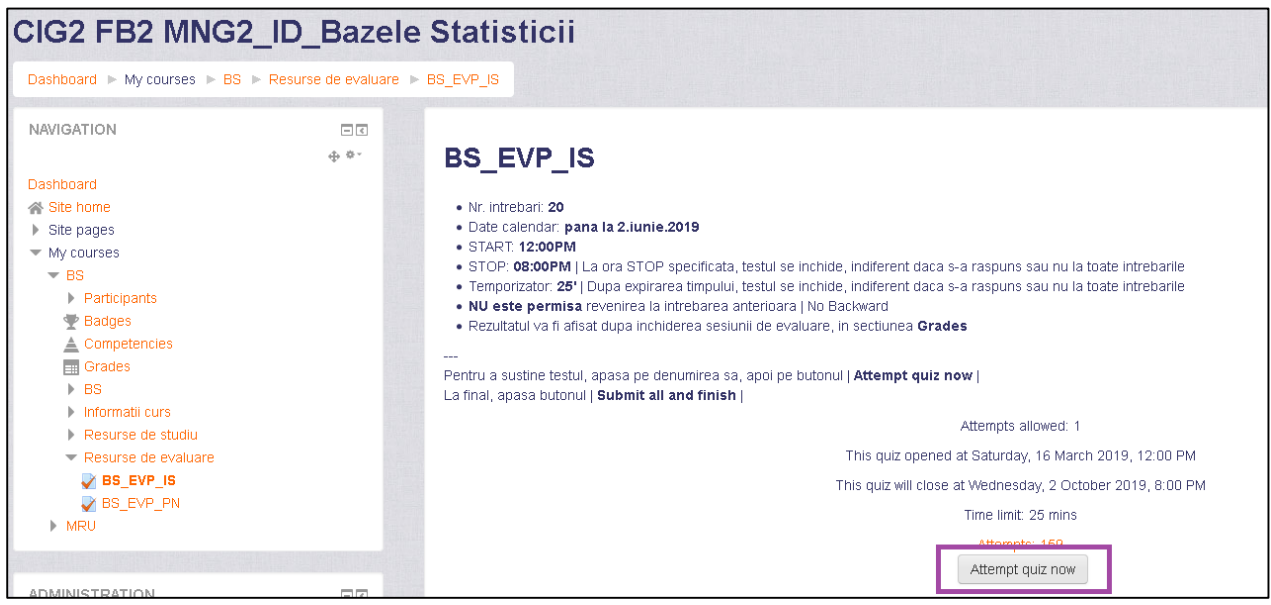

Fig. 6 Pagina de start a unui test de examinare

## 2. La final, se apasă | **Submit all and finish |** (fig. 7)

|                           | Time left <b>0:24:44</b>                        |
|---------------------------|-------------------------------------------------|
| This attempt must be subn | mitted by Thursday, 26 September 2019, 5:26 PM. |
|                           | Submit all and finish                           |
|                           |                                                 |

Fig. 7 Pagina de finalizare a unui test de examinare

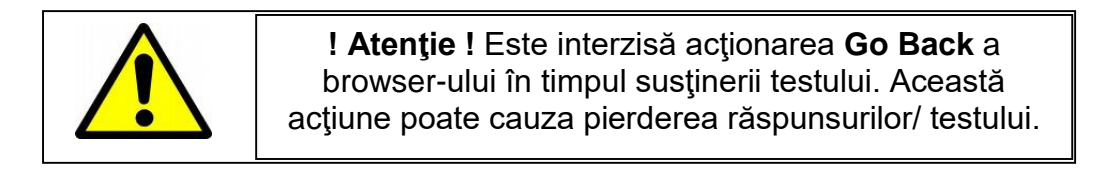

Dacă testul are restricție la derularea către întrebările precedente, studentul nu poate parcurge testul pentru a vizualiza răspunsurile la întrebările anterioare. Astfel, acționarea **Go Back** în browser va genera eroare și pierderea testului (fig. 8).

# Error

This test prohibits backtracking. For reference, the Error ID is 9d1e7ba0-923b-49c0-88ff-5093c8ba.

Wednesday, October 2, 2019 12:25:54 PM EET

Fig. 8 Afişare eroare la acționarea Go Back în browser